## **Course Restrictions**

There are two methods to restrict which curricula your teachers will be able to see and assign to classes.

• Step 1. Go to Admin>PLS/ReportWriter>Other>Course Restrictions

|                                                                                                    | Restrict Courses                          |                                                                                                    |
|----------------------------------------------------------------------------------------------------|-------------------------------------------|----------------------------------------------------------------------------------------------------|
|                                                                                                    | What restriction mode do you want to use? |                                                                                                    |
|                                                                                                    | <ul> <li>Restrict</li> </ul>              | "Restrict" mode means that you want to allow all the curricula to be displayed <u>except for the ones you select.</u> When new curricula are added by<br>School Pathways, they will appear for the EFs unless you explicitly restrict them.                                                                                                    |
|                                                                                                    |                                           | This mode would be best utilized if there are a few courses you must disallow for whatever reason.                                                                                                    |
|                                                                                                    |                                           |                                                                                                    |
|                                                                                                    | <ul> <li>Allow</li> </ul>                 | "Allow" mode means that only the curricula that you select will be available for ReportWriter users to select from. New curricula added by School<br>Pathways will not be seen by EF's unless you specifically allow them.<br>This mode is best chosen when the school has a thed, definite list of supported curriculum that must be selected from. |
|                                                                                                    |                                           |                                                                                                    |
|                                                                                                    | Cancel                                    | Next                                                                                                    |
| * Within the Dependiverse is a large number of "alphate" curricula entered by default. Mormally, all of these curricula are available to all teachers |                                           |                                                                                                    |

## I. Course Restrictions by "Restrict"

- Step 2. Make sure to click the button in the "Restrict" box and click Next.
- Step 3. Select the curricula you do not want to be available to teachers and click save.

This method allows you to choose only the curricula you do not want your teachers to be able to see and assign.

## II. Course Restrictions by "Allow"

- Step 2. Click the button in the "Allow" box.
- Select only the curricula you want to be available to your teachers.

This method allows you to choose only the curricula you do want your teachers to be able to see and assign.

- Last Updated by Max Williams on 2016/04/07 18:04

From: https://schoolpathways.com/knowledgebase/ - School Pathways Knowledge Base

Permanent link:

https://schoolpathways.com/knowledgebase/doku.php?id=plsis:courserestrictions&rev=1478717290

Last update: 2016/11/09 18:48